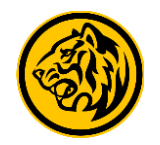

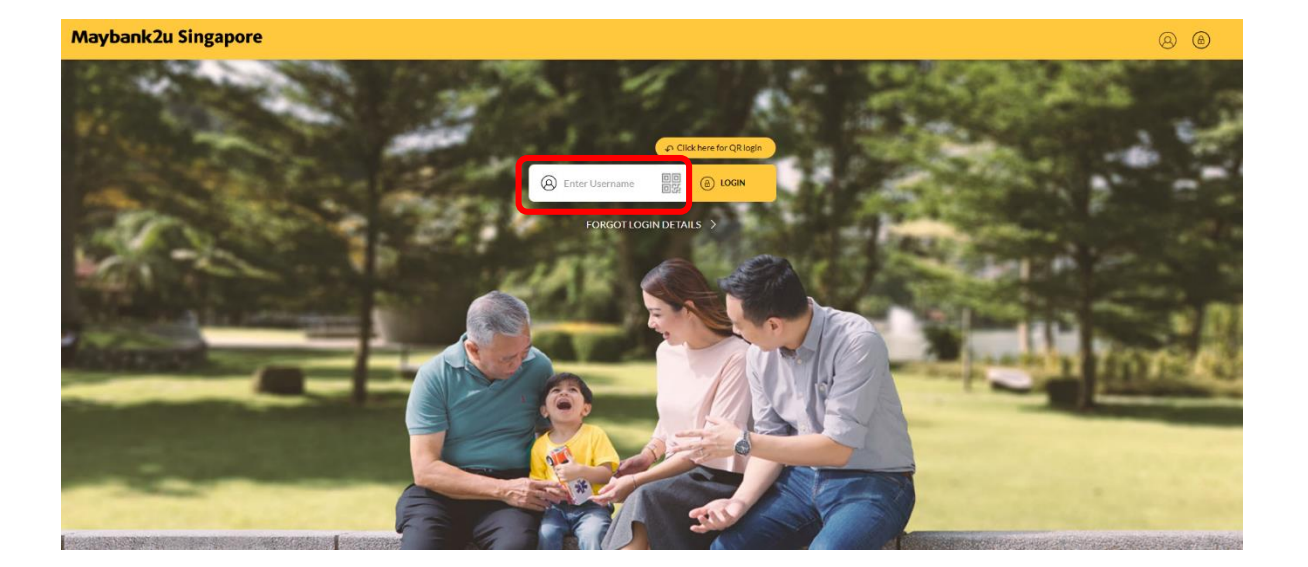

Step 1: Login to Maybank2u Online Banking with your username and password.

| Maybank2u Singapore                              |                  | alere all the second         | Section 14            | 1992 autor                   | MY ACCOUNTS PAY & TRANSFER MY IEW AP |
|--------------------------------------------------|------------------|------------------------------|-----------------------|------------------------------|--------------------------------------|
| 💮 Your last login was on Tuesday, 29 August 2023 | et 17:30:21      |                              | and the second second | and the second               | At 16                                |
|                                                  | TRANSFER         |                              | PAY                   |                              | OTHERS                               |
|                                                  | Pay To           | Maybank Credit Card          |                       |                              | ×                                    |
|                                                  |                  | Own Maybank Card             |                       |                              | ~                                    |
|                                                  | Pay From         | Personal Current Account     |                       | Available Balance SGD 54,650 | 25 ~                                 |
|                                                  |                  |                              |                       |                              |                                      |
|                                                  | Own Credit Cards | Search Own Credit Cards List |                       |                              | а,                                   |
|                                                  |                  | FC Barcelona Visa Signature  |                       | 4016360105208005             |                                      |
|                                                  |                  | Horizon Platinum Visa Card   |                       | 4966430316568008             |                                      |
|                                                  |                  | Horizon Platinum Visa Card   |                       | 4966430353651006             |                                      |
|                                                  |                  | O Platinum Visa Card         |                       | 4966430874580007             |                                      |
|                                                  |                  | Balance Transfer             |                       | 1144448180054484             |                                      |
|                                                  |                  | Balance Transfer             |                       | 1144448180071512             |                                      |
|                                                  |                  | Balance Transfer             |                       | 1144448180085009             |                                      |

#### Step 2: Click on 'Pay & Transfer' and select 'Pay'.

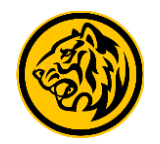

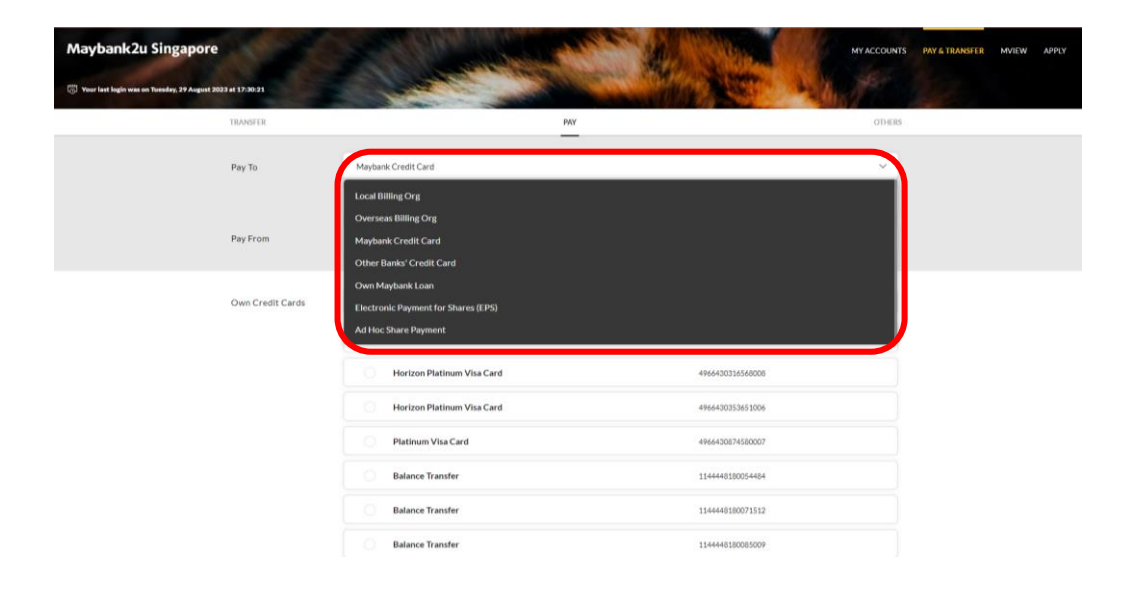

Maybank2u Singapore MY ACCOUNTS PAY & TRANSFER MVIEW TRANSFER PAY Pay To Maybank Credit Card Own Maybank Card Pay From Personal Current Account Available Balance SGD 54,650.25 Own Credit Cards redit Cards Lis FC Barcelona Visa Signature 4016360105208005 Horizon Platinum Visa Card 4966430316568008 Horizon Platinum Visa Card 4966430353651006 Platinum Visa Card 4966430874580007 Balance Transfer 1144448180054484 Balance Transfer 1144448180071512 Balance Transfer 1144448180085009

Step 3: Click on the drop down menu, and select 'Maybank Credit Card'.

Step 4: Select the Maybank credit card to pay to.

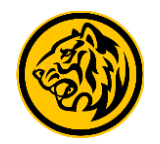

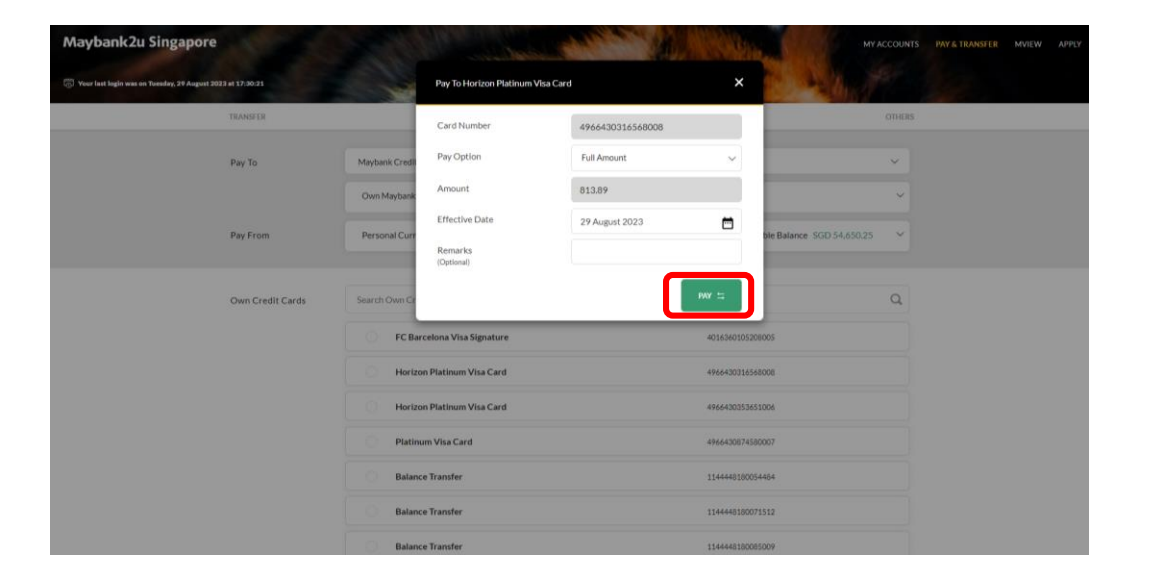

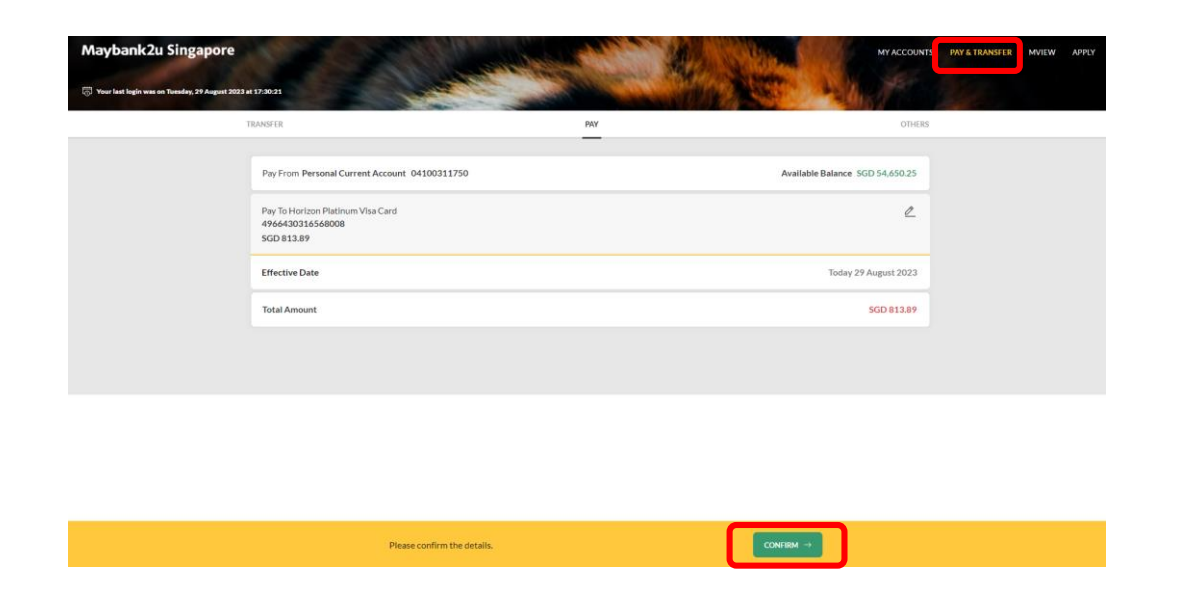

Step 5: Enter payment details and click 'Pay'.

Step 6: Review payment details and click 'Confirm' to proceed.

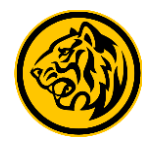

| Pay From Personal Current Account 0410031750 Available Balance SGD 52,074,23   * Pay For C Berrokona Visa Signuture<br>4014540505500005 SGD 888,00   Effective Date Today 29 August 2023,<br>20232411735009331266   Total Amount SGD 888,00                                                                                                    | TRANSFOR                                                             | PMY OTHERS                        |
|----------------------------------------------------------------------------------------------------|----------------------------------------------------------------------|-----------------------------------|
| Pay To FC Barcolona Vita Signature<br>40143/010504003<br>SERVICE Seaso<br>Effective Date<br>Reference ID<br>Contained an 2014<br>Contained an 2014<br>Conta | Pay From Personal Current Account 04100311750                        | Available Balance SGD 52,874.25   |
| Effective Date Today 29 August 2023   Reference ID 20232411735009331266   Total Amount SGD 888.00   Completed an 27 Aug 2023 20:33 PM                                                                                                    | Pay To FC Barcelona Visa Signature<br>4016360105208005<br>SGD 888.00 |                                   |
| Intervention ID 2001/30/41/13/00/73/17/80   Total Amount SQD 888.00   Completed an 29 Aug 2020 03.37 MJ                                                                                                    | Effective Date                                                       | Today 29 August 2023              |
| Completed in 29 Aug 2022 09 23 PM                                                                                                    | Total Amount                                                         | 5GD 888.00                        |
|                                                                                                    |                                                                      | Completed on 29 Aug 2023 05 33 PM |
|                                                                                                    |                                                                      |                                   |

Transaction is successful. Click on 'Save Receipt' to download transaction receipt.

Transaction Successful! To check on the status of your transaction, please go to View Status SAVE RECEIPT

NEW PRYMENT

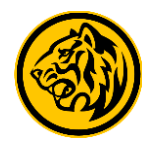

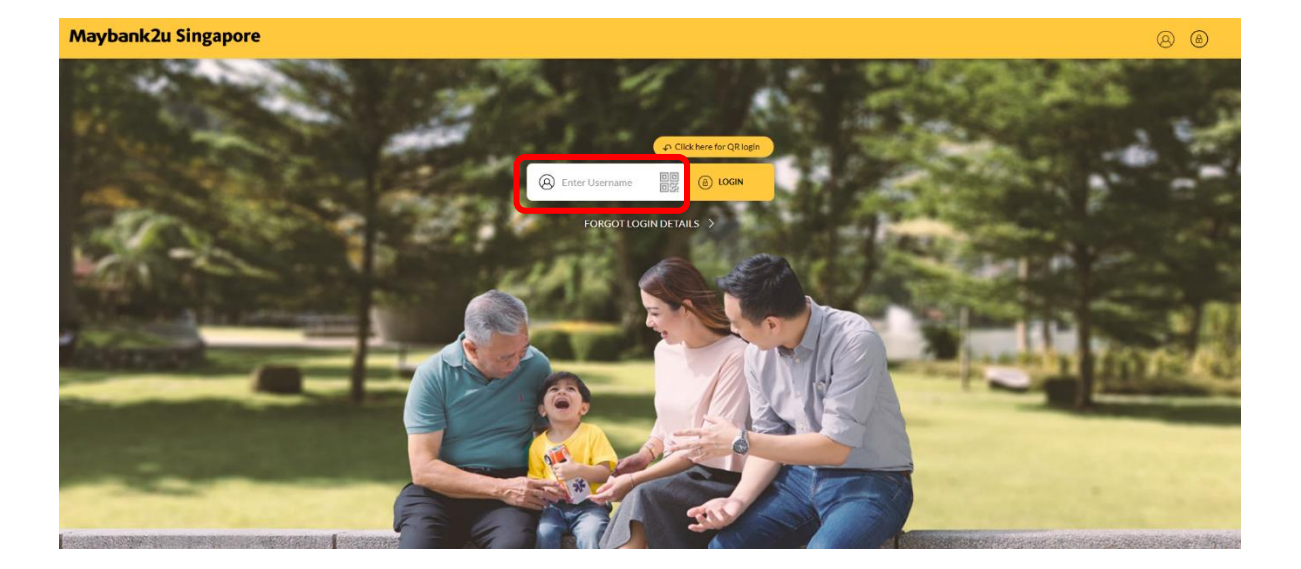

Step 1: Login to Maybank2u Online Banking with your username and password.

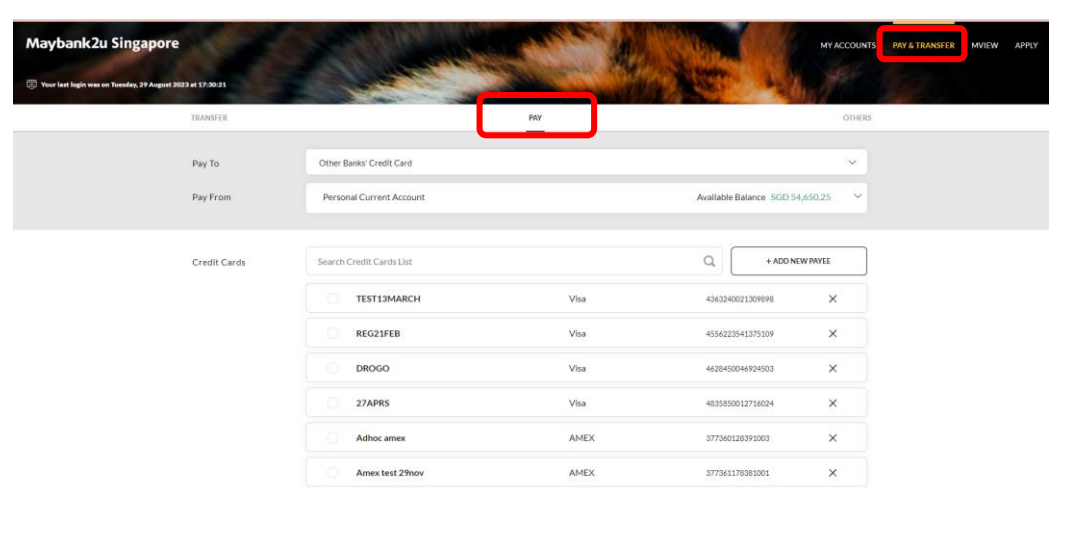

opyright © 2023 Maybunk. All rights reserved. Maybank Singapore Limited (UEN 201804195C

#### Step 2: Click on 'Pay & Transfer' and select 'Pay'.

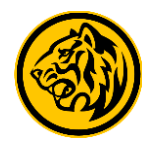

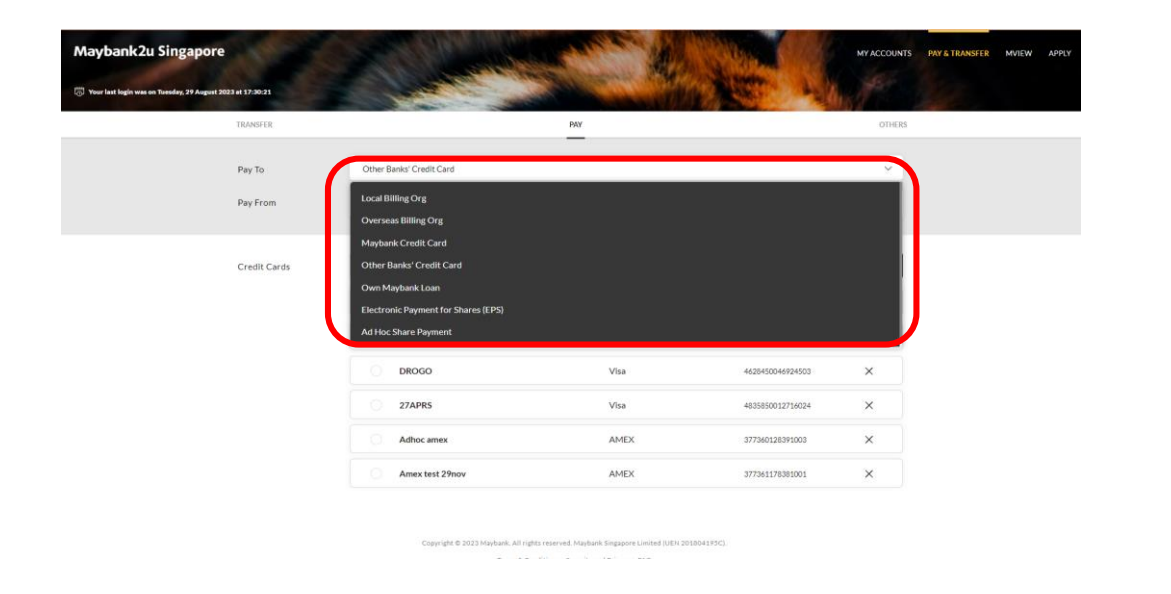

| Maybank2u Singapore                                          | Section and the section of the section of the secti |            | MYACCOUNTS                 |         | PAY & TRANSFER | MVIEW APPLY |
|--------------------------------------------------------------|----------------------------------------------------------------------------------------------------|------------|----------------------------|---------|----------------|-------------|
| 🖑 Your last login was on Tuesday, 29 August 2023 at 17:30-21 |                                                                                                    | The second | a filter as the            |         |                |             |
| TRANSFER                                                     |                                                                                                    | PAY        |                            | OTHERS  |                |             |
| Pay To                                                       | Other Banks' Credit Card                                                                                                    |            |                            | ~       |                |             |
| Pay From                                                     | Personal Current Account                                                                                                    |            | Available Balance SGD 54,6 | 50.25 ~ |                |             |
| Credit Cards                                                 | Search Credit Cards List                                                                                                    |            | C + ADD NEW                | PAYEE   |                |             |
|                                                              | TEST13MARCH                                                                                                    | Visa       | 4363240021309898           | ×       |                |             |
|                                                              | REG21FEB                                                                                                    | Visa       | 4556223541375109           | ×       |                |             |
|                                                              | DROGO                                                                                                    | Visa       | 4628450046924503           | ×       |                |             |
|                                                              | 27APRS                                                                                                    | Vīsa       | 4835850012716024           | ×       |                |             |
|                                                              | Adhoc amex                                                                                                    | AMEX       | 377360128391003            | ×       |                |             |
|                                                              | Amex test 29nov                                                                                                    | AMEX       | 377361178381001            | ×       |                |             |

Step 3: Click on the drop down menu, and select 'Other Banks' Credit Card'.

Step 4: Click 'Add New Payee' to pay to a new credit card if it was not previously added to the Credit Card list.

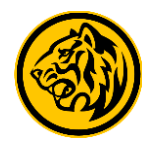

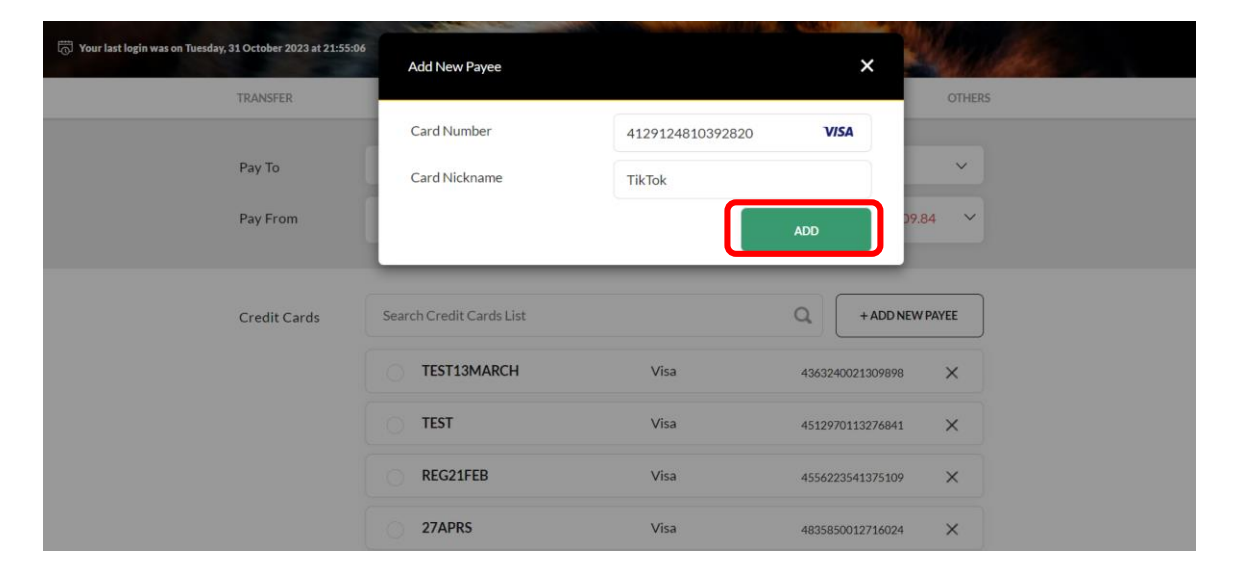

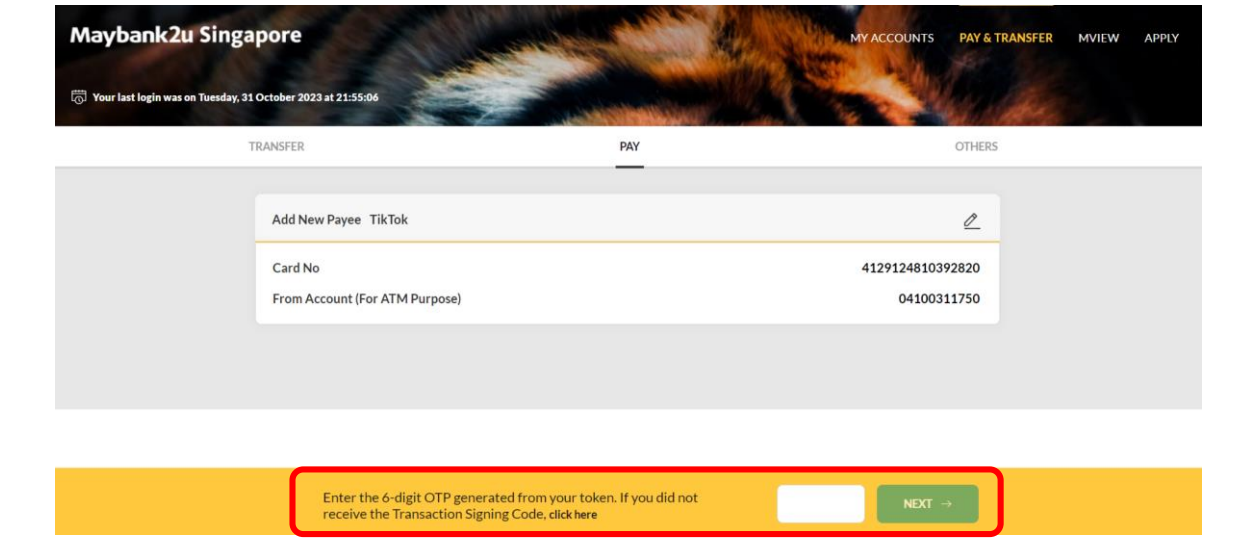

Step 5: Enter the new credit card details and click 'Add'.

Step 6: Verify card details and complete transaction signing to complete adding the new credit card.

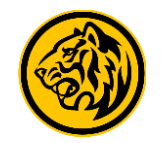

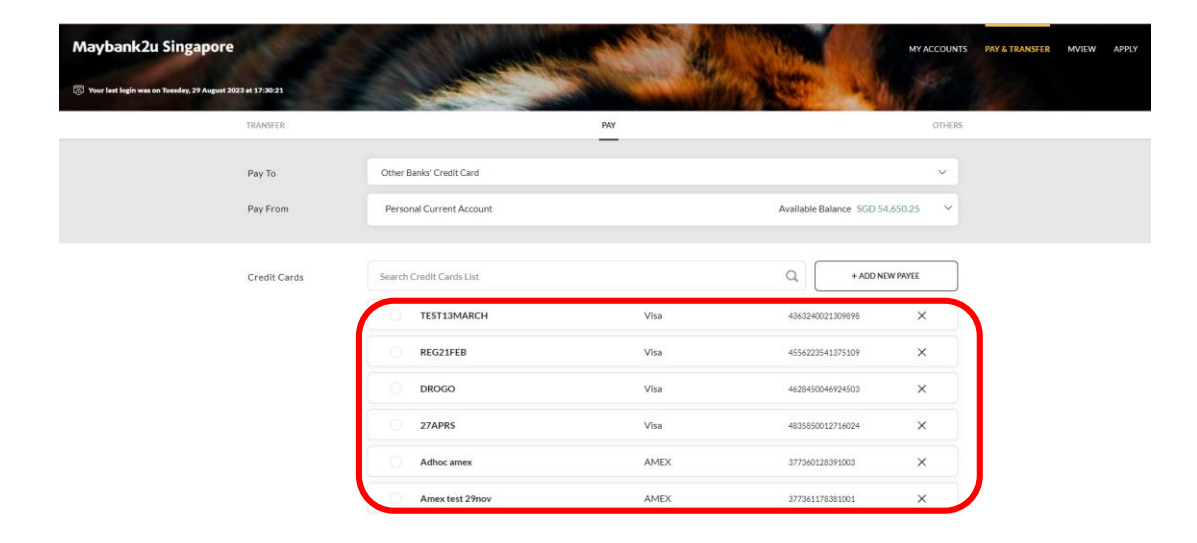

Pay To TEST13MARCH Card Number 4363240021309898 Amount 888 Other Banks Pay To Effective Date 29 August 2023 Pay From Personal C Remarks (Optional)  $\odot$ confirm that I have read and agreed on the Terms and + ADD NEW PAYEE Maybank VISA Personal Payme at and Master Card and Remittance Services. DROGO 27APRS Visa AMEX Adhoc ames Amex test 29nov AMEX

Step 7: Select the newly added credit card to pay to from the credit cards list.

Step 8: Enter payment details and click 'Pay'.

Maybank2u Singapore

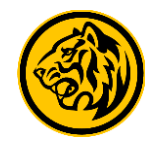

MY ACCOUNTS PAY & TRANSFER MVIEW

OTHERS

Available Balance SGD 53,762.25

Today 29 August 2023

SGD 888.00

20232411734223031268

NEW PAYMENT -

SAVE RECEIPT

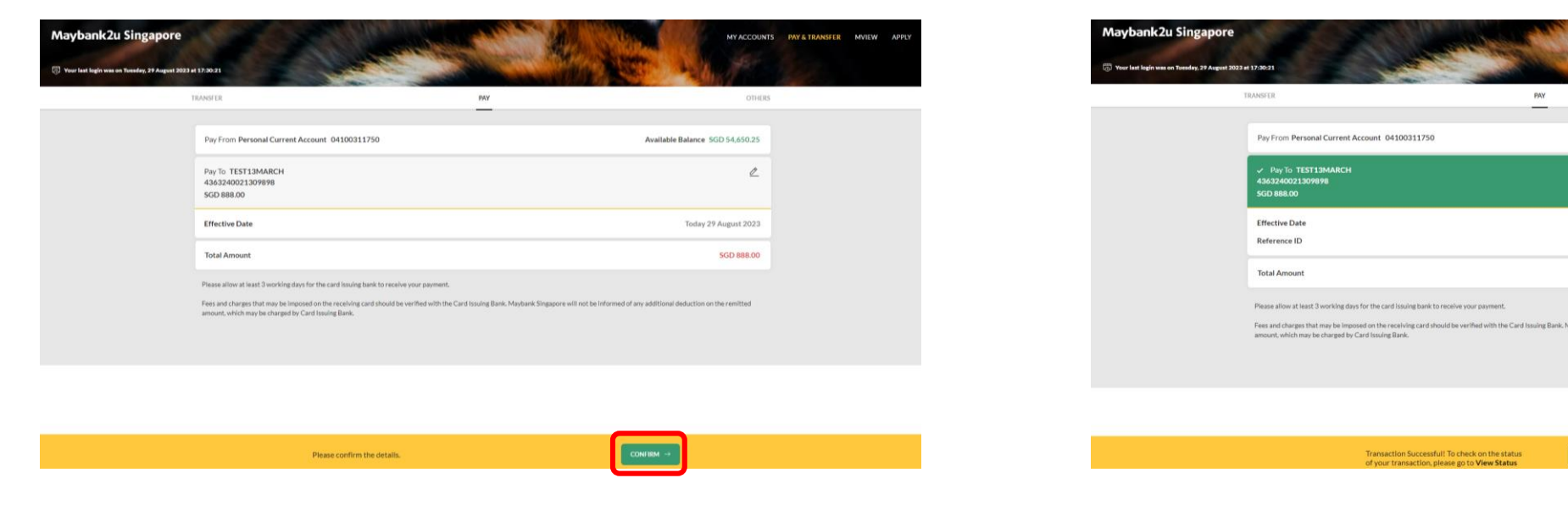

Step 9: Review payment details and click 'Confirm' to proceed.

Transaction has been successfully submitted. Click on 'Save Receipt' to download transaction receipt.

Transaction Successful! To check on the status of your transaction, please go to View Status